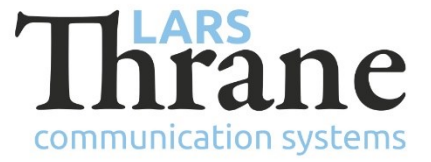

## LT-300 GNSS SW v1.02 Release Notes

- Part Number: 51-100304
- Product Name: LT-300 GNSS
- Software Ver.: 1.02 LT-Service Tool: v1.04 (minimum req. SW)
- Release Date: 5. August 2016
- SW Update:  $\square$  Optional  $\square$  Recommended  $\square$  Mandatory
- File Name:LT-300\_v1.02.ltiFile size:100 KB
- Checksum: 1936324a702cd42f00b1d11085c8af12 (MD5)
- Downloads: <u>http://thrane.eu/wdpress/index.php/lt-300/</u>

Contact: <u>support@thrane.eu</u>

## **New Features**

- Configuration of NMEA 0183 sentences:
  - Enable/disable sentence

The NMEA 0183 sentences can be configured from the LT-Service Tool by using the following command: 'nmea0183 sentences [ default | <sentence>:<interval (ms)>...]' (e.g. 'LT>nmea0813 sentences RMC:1000 GGA:1000'). The LT-Service Tool supports a function to make analysis of the NMEA 0183 output to verify correct configuration ('LT>stat'). Talker ID GN can be changed by selecting satellite system (e.g. GP 'LT>gnss receiver GPS SBAS')

# Changes

• NA

## Fixes

- NRU-254: ISOBUS address conflict
  - Updated NMEA 2000 broadcast filter
- Other minor bugs

# SW Upload Instruction

Follow this procedure to upload a new application SW to the LT-300 GNSS:

- 1) Connect the LT-300 GNSS (NMEA 0183 interface) to a PC using one of these interfaces: USB to RS-422 adapter, serial RS-422 or RS-232. Details are available in the LT-300 User & Installation Manual.
- 2) When the LT-300 GNSS is connected and powered (9-40 VDC) start the LT-Service Tool by doubleclick on the 'LT-Service\_v1.04.exe' file. The LT-Service Tool will automatically scan and detect any LT-300 GNSS connected to the PC. Type 'help' to get a full list of available commands.
- 3) Use the following command to upload the application SW: 'upload -b 115200 LT-300\_v1.02.lti'.